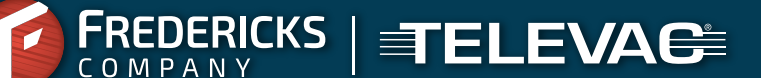

# Request Online Quotes In 4 Simple Steps

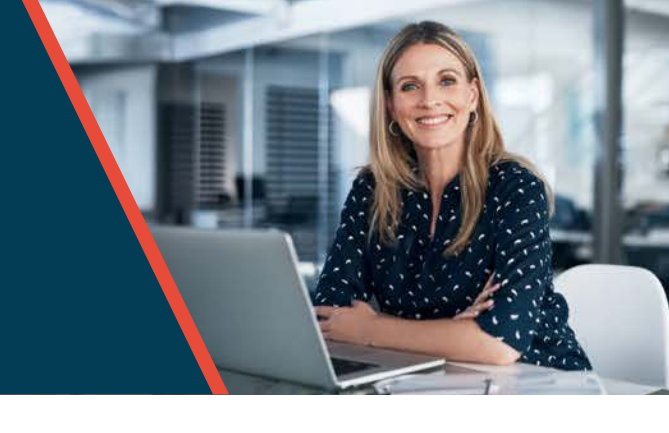

#### **01** Search and find your products

- Visit our website, **frederickscompany.com**, and find the products you'd like quoted
- Navigate to the specific product page
- Use our product selection tools if you are looking for a new solution
- Use the search [ <code>Q</code>] if you know the part number

#### **02** Add products to your cart

- After finding the product, click the add to cart button [♥]
- Continue adding until you have all the products you need for your quote
- Quantity discounts and promotions will be automatically added to your cart
- Product "Not in Stock?" Click the Nofity Me button to receieve an email when it's available

#### 03 Request your cart as a quote

- After you've finished adding products to your cart, view your cart by clicking the cart button
  [2] at the top right of the screen
- Click Request as a Quote on the cart screen, enter your contact information, and click Submit

### 04 Quote sent!

- Your quote will automatically be emailed to you within 5 minutes of your submission
- No more waiting to receive your quote!

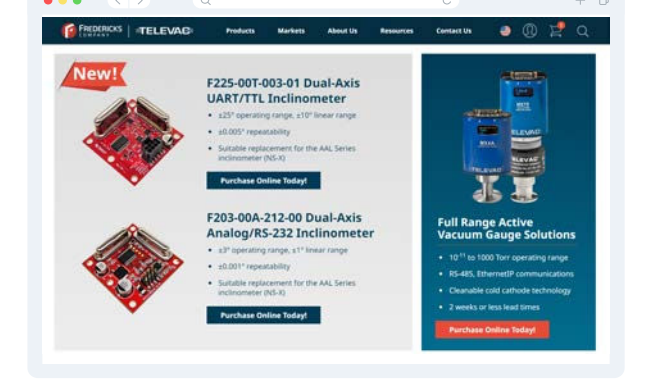

| Ordering                     | Information Specifications                      | Documentation | 3D Model Applications | Related Products        |     |
|------------------------------|-------------------------------------------------|---------------|-----------------------|-------------------------|-----|
| 2A Thermocouple Vacuum Gauge |                                                 |               |                       | View Quantity Discounts |     |
| Product                      | t Description                                   | Price         |                       | Quant                   | ity |
| •                            | 1/8" NPT Nickel-Plated Brass<br>PN: 2-2100-10   | \$110.00      |                       | 1                       | B   |
| -                            | 1/8" NPT Stainless Steel<br>PN: 2-2126-001      | \$245.00      |                       | 1                       | Ä   |
| •                            | 3/8" (0.125") Straight NPB<br>PN: 6-2100-11     | \$145.00      |                       | 1                       | 臣   |
| \$                           | 1/2" Straight Stainless Steel<br>PN: 2-2126-011 | \$245.00      |                       | 1.14                    | B   |
|                              | NW16/KF16 Nickel-Plated Bras<br>PN: 2-2100-016  | \$140.00      |                       | 1                       | E   |

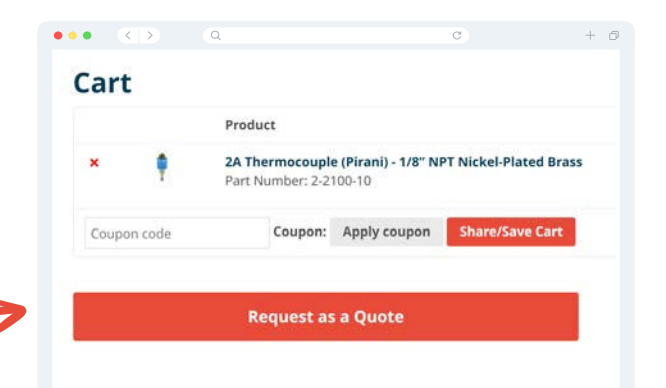

## **Get Started**